# Maruzen e-Book Library の利用方法

•••

•••

...

### 星薬科大学図書館

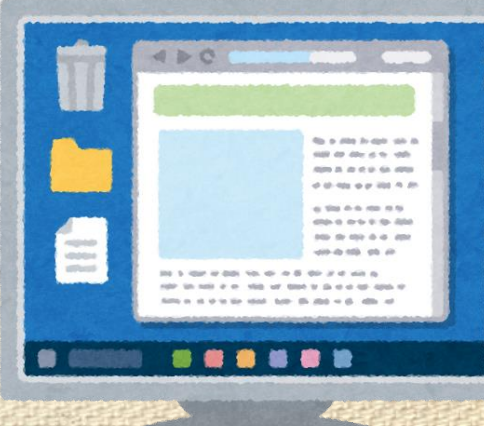

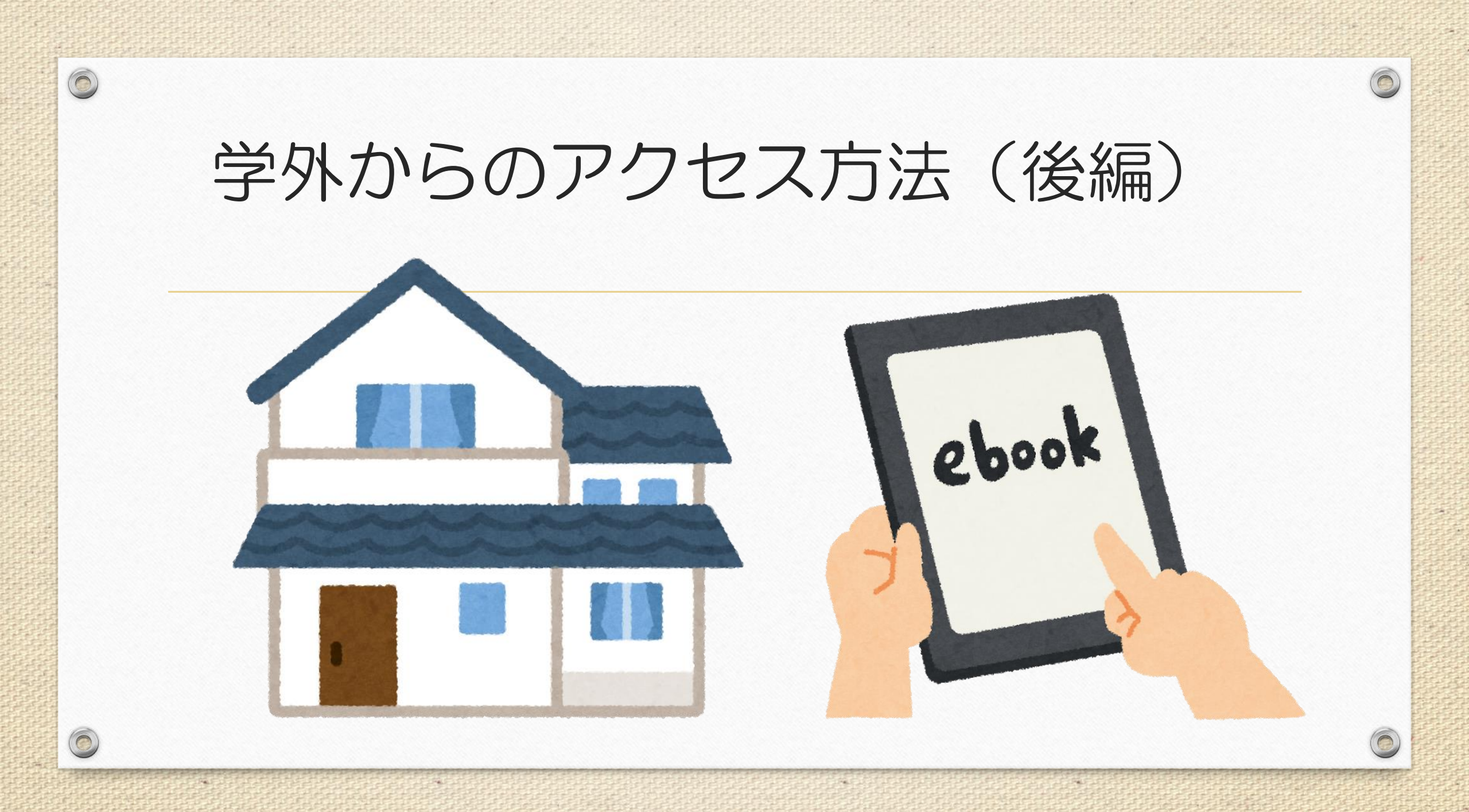

#### 0

## ⑥「購読契約タイトル一覧」をクリックする。

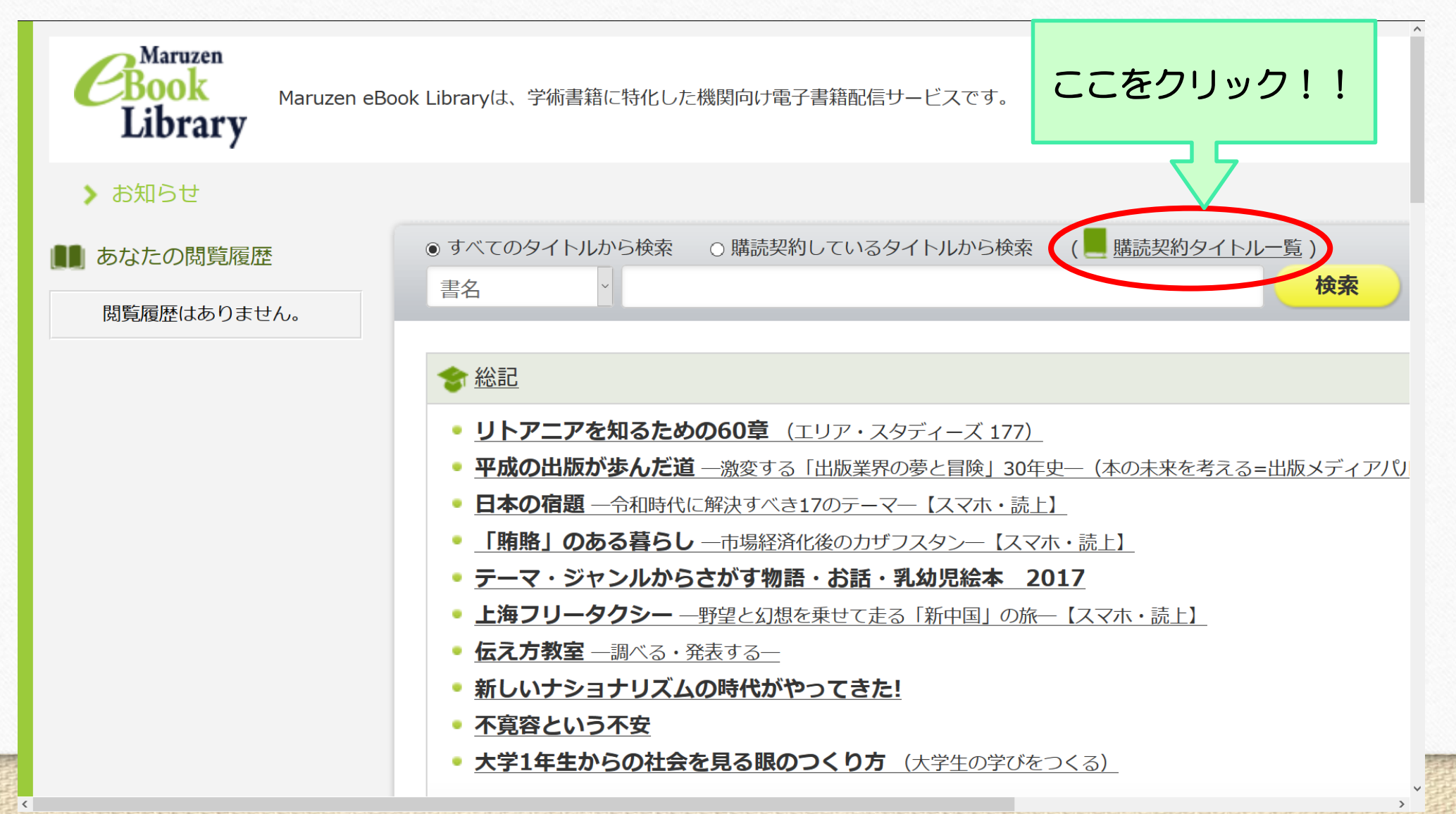

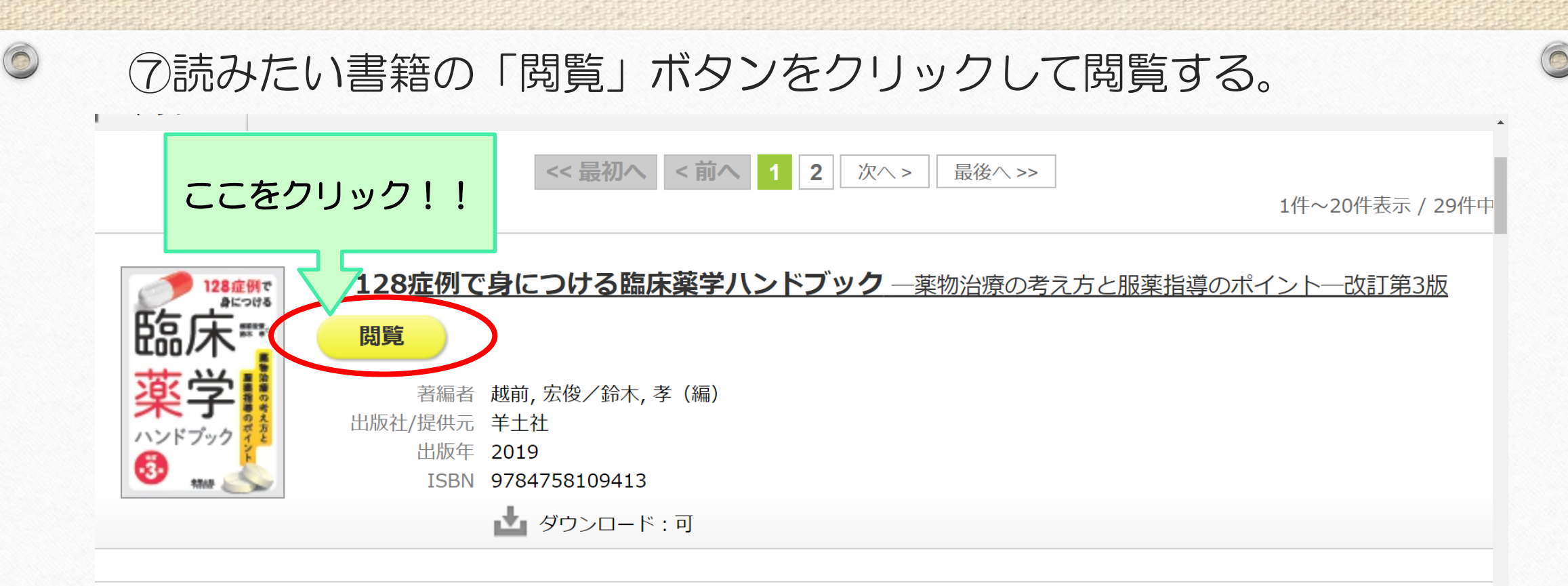

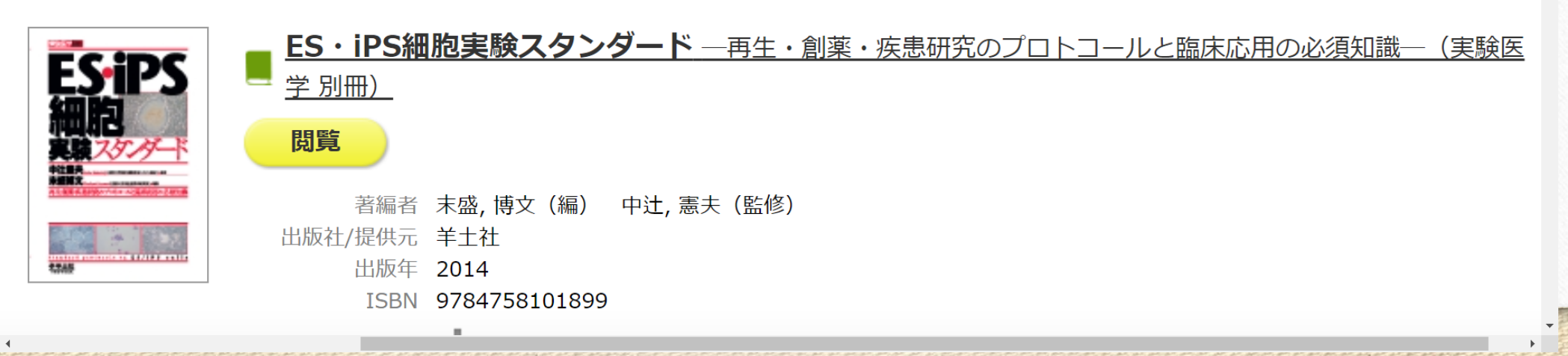

0 ★書籍を読み終わったら、必ず「閲覧終了」を押してください。 ※同じ書籍を同時に2人以上閲覧することができないため、 ここをクリック!! 「閲覧終了」をしないと次の人が読めません。 128症例で身につける臨床薬学ハンドブック 閲覧終了 目次 東盟 ▶ エクスポート ♣ 印刷/保存 移動 \_ 共有 - 上下 1/481 **ξ**表紙 8 第3版の序 §初版の序 128症例で § 目次 § 検査値略語一覧 身につける § 第1章 循環器系疾患 [7症例] § 1. 不整脈 历行 § 2. 心不全 越前宏俊 鈴木 孝● § 3. 高血圧 § 4. 肺高血圧症 § 5. 虚血性心疾患 5.6 問筆計動脈硬化症 (ACO) 0

# ★閲覧できる書籍は ■緑色のアイコン、閲覧できない書籍は ■グレーの アイコンで表示されます。

0

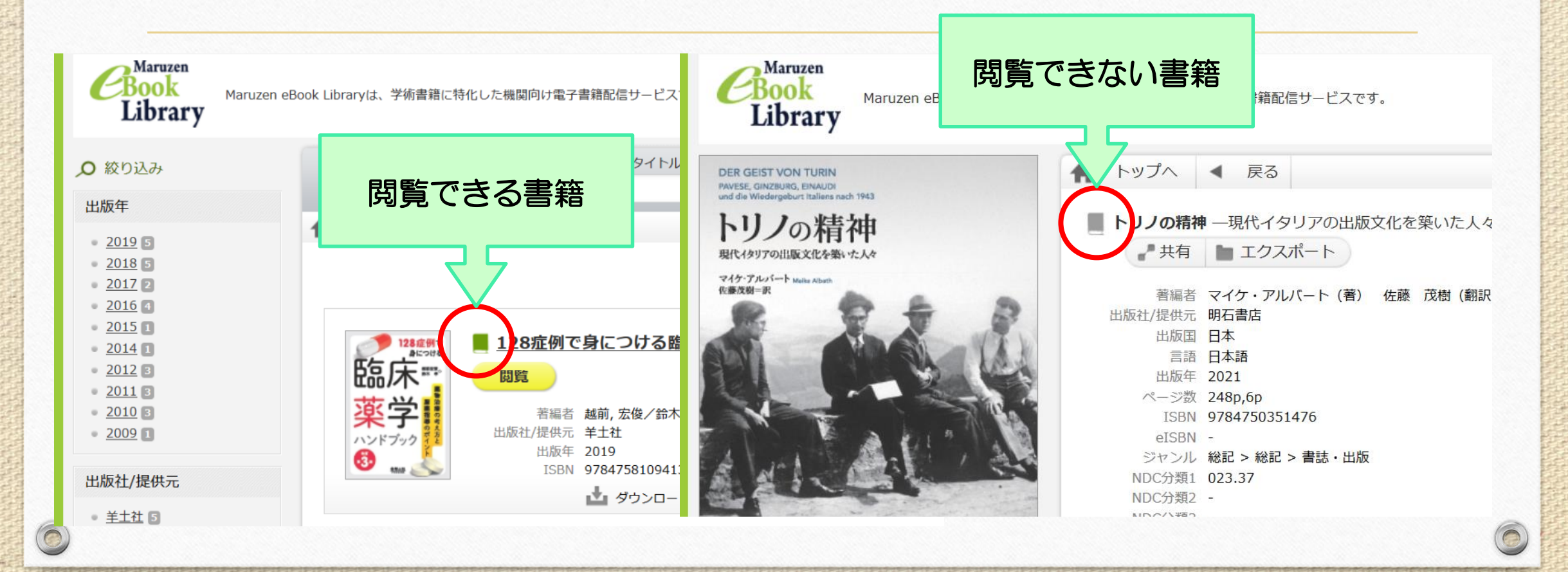